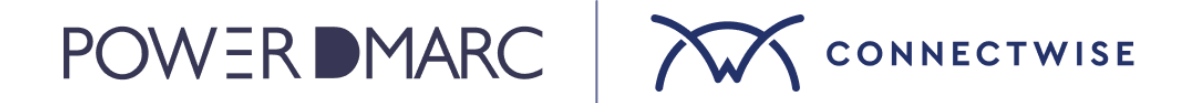

Setup guide

# PowerDMARC ConnectWise PSA™ API Integration

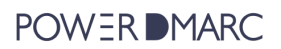

# Table of contents

| able of contents2                   |
|-------------------------------------|
| tep 1: Custom Security Role Set Up3 |
| tep 2: API Member Creation5         |
| tep 3: API Keys Generation5         |
| tep 4: Connect                      |
| tegration Wizard8                   |
| roduct setup9                       |
| lap Your Customer Accounts          |
| onfigure Your Alerts and Tickets11  |

The purpose of this guide is to provide you with the steps needed to integrate PowerDMARC with ConnectWise.

You'll need both the Public and Private API Keys for this integration. These keys can be configured within the ConnectWise Internet Client. The following sections will walk you through the integration process.

# Step 1: Custom Security Role Set Up

Create a security role with specific permissions tailored to meet the integration requirements. Altering the permissions outlined below could lead to API key issues.

- 1. Go to **System > Security Roles**.
- 2. Click on + New Item in the Security Roles section
- 3. Provide a name for the Role ID and click on **Save**.
- 4 Adjust the role permissions in the Security Modules for Role "New Role Name" section.

The permissions will need to be set as follows:

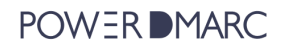

| Module       | Action                | Permission         |
|--------------|-----------------------|--------------------|
| Companies    | Company Maintenance   | Inquire Level: All |
| Procurement  | Product Catalog       | Inquire Level: All |
| Service Desk | Service Tickets       | Inquire Level: All |
| Service Desk | Service Tickets       | Edit Level: All    |
| Service Desk | Service Tickets       | Add Level: All     |
| Service Desk | Close Service Tickets | Inquire Level: All |
| Service Desk | Close Service Tickets | Edit Level: All    |
| Service Desk | Close Service Tickets | Add Level: All     |
| Finance      | Agreements            | Inquire Level: All |
| Finance      | Agreements            | Edit Level: All    |
| Finance      | Agreements            | Add Level: All     |
| Finance      | Agreements            | Delete Level: All  |
| Finance      | Invoicing             | Inquire Level: All |
| System       | Table Setup           | Inquire Level: All |

# Step 2: API Member Creation

- 1. Navigate to **System > Members**.
- 2. Open the **API Members** tab.
- 3. Click on + New Item under the API Members tab.
- 4. Fill out the details in the **New Member** form.
- 5. Assign the custom security role you created earlier to the Role ID.
- 6. Click **Save and Close** to apply the changes.

### Step 3: API Keys Generation

- 1. Access the API Member you just created
- 2. Navigate to the **API Keys** tab.
- 3. Click the + New Item button.
- 4. Provide a description for the API Key and click **Save**.
- 5. The Public and Private Keys will be displayed. Make sure to store them securely, as they are required for the PowerDMARC integration.

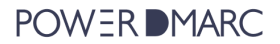

# Step 4: Connect

1. Log into your PowerDMARC MSSP Admin Portal and click on the "Integration" option in the left navigation panel.

2. On the Integrations page, click "Learn More" on the "ConnectWise" card.

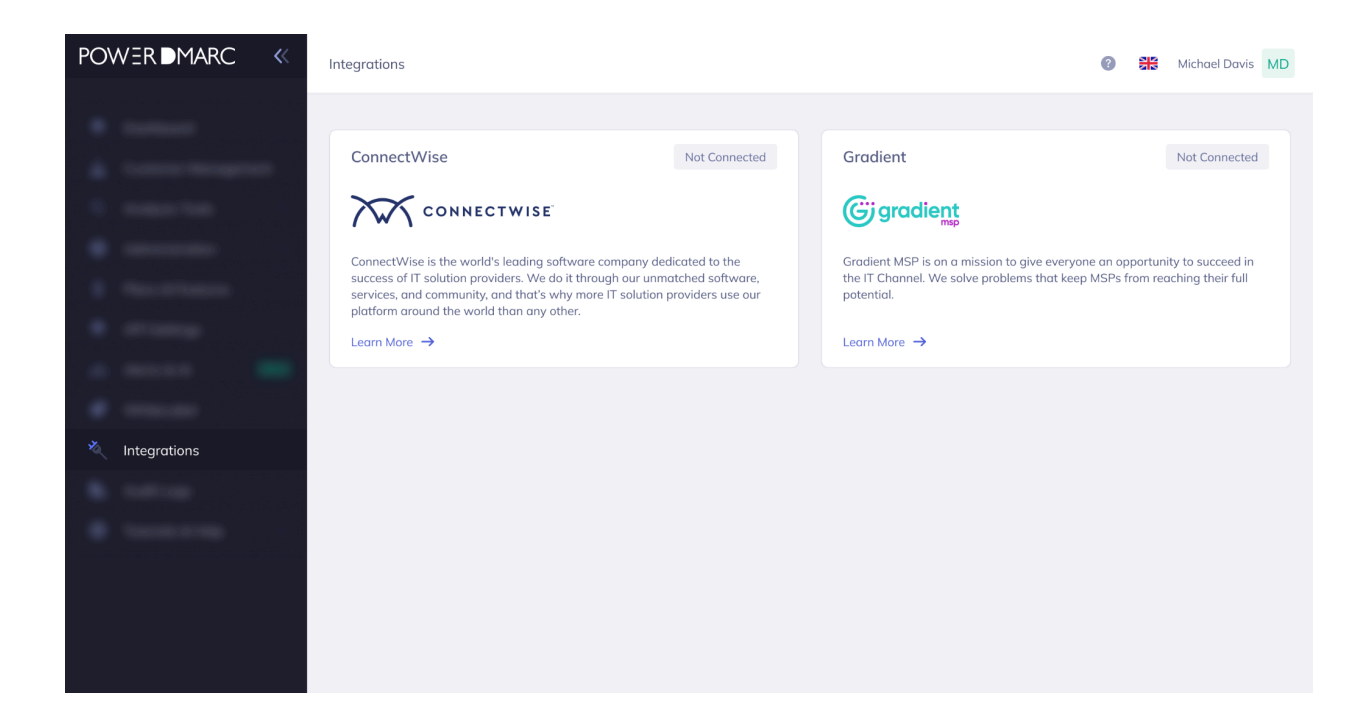

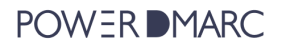

#### 3. In the top right corner of the page, click the "Connect" button to configure the integration

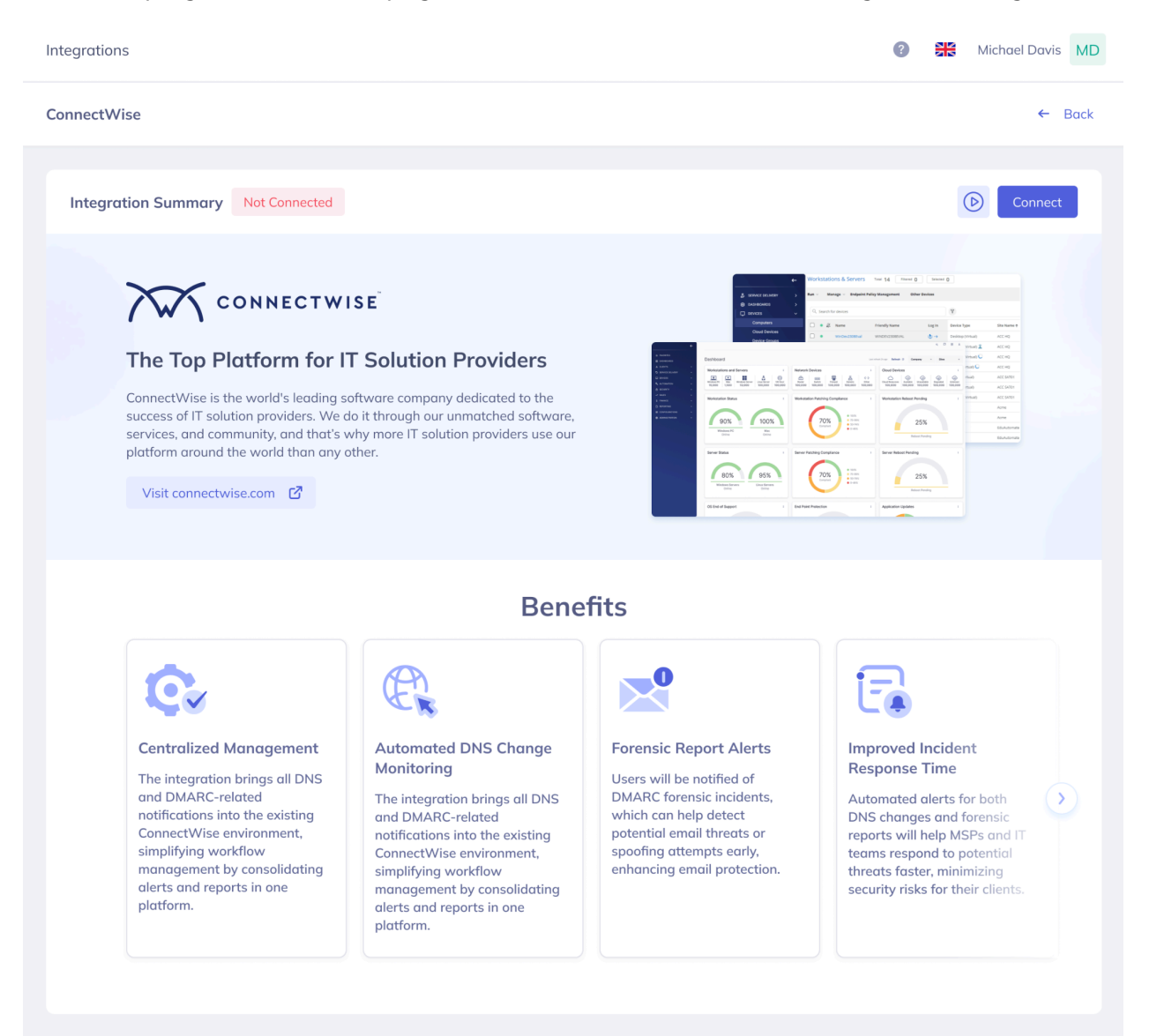

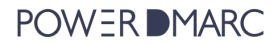

# Integration Wizard

In the first step, provide the following information to establish the connection between PowerDMARC and ConnectWise:

- Connection URL.
- Your ConnectWise Company ID.
- Public and Private API Keys generated earlier.

| egrations                              | Michael Davis MD     MD                                                                           |
|----------------------------------------|---------------------------------------------------------------------------------------------------|
| 1 Connect                              | Connect Authenticate with your ConnectWise credentials to proceed with additional configurations. |
| 2 Select a Product                     | Connection URL * EU.MyConnectWise.net                                                             |
| 3 Map Your Customers                   | Your ConncetWise Company ID * 1234567                                                             |
| 4 Configure Your<br>Alerts and Tickets | Public Key *<br>35SET785HRV47                                                                     |
|                                        | Private Key * *********                                                                           |
|                                        | Test Connection                                                                                   |
|                                        | Cancel Connect & Start Configure                                                                  |

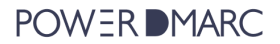

# Product setup

The following step is to map the PowerDMARC product from the Product Catalog. Make sure PowerDMARC is added to your ConnectWise PSA<sup>™</sup> product catalog; otherwise, it won't appear in the dropdown menu.

| Integrations                           |                                                                                                    | <b>?</b> |      | Michael Davis | MD |
|----------------------------------------|----------------------------------------------------------------------------------------------------|----------|------|---------------|----|
|                                        |                                                                                                    |          |      |               |    |
| Connect                                | Select a Product                                                                                                    |          |      |               |    |
| 2 Select a Product                     | Select from Product Catalog * Select product First, add PowerDMARC to your ConnectWise Product Catalog, then select the newly added product from the dropdown list above. |          |      |               |    |
| 3 Map Your Customers                   | Default Agreement Type Select agreement                                                                                                    |          |      |               |    |
|                                        |                                                                                                    |          |      |               |    |
| 4 Configure Your<br>Alerts and Tickets | < Back                                                                                                    | Car      | ncel | Next >        |    |
| 4 Configure Your<br>Alerts and Tickets | < Back                                                                                                    | Car      | ncel | Next >        |    |
| 4 Configure Your<br>Alerts and Tickets | < Bock                                                                                                    | Car      | ncel | Next >        |    |
| 4 Configure Your<br>Alerts and Tickets | < Bock                                                                                                    | Cor      | ncel | Next >        |    |

- 1. Add PowerDMARC to your ConnectWise Product Catalog for it to be available in the integration.
- 2. Select the PowerDMARC product from the dropdown.
- 3. Choose a "Default Agreement" for all customers, which can be adjusted individually for each customer in the next step.

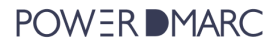

### Map Your Customer Accounts

The integration enables you to link your companies in ConnectWise with PowerDMARC customer accounts. This mapping allows PowerDMARC alerts to be converted into tickets and assigned to a designated Service Board.

- 1. In the Customer mapping step, the first column allows you to select PowerDMARC account names, as represented in the PowerDMARC dashboard.
- 2. In the second column, you can choose which ConnectWise company you want to associate with each PowerDMARC account.
- 3. For each mapping, you can specify an Agreement for the company if the default Agreement does not apply.
- 4. To map all accounts at once, simply click the "Add All Accounts" button, and all available accounts will be added to the list.

| Integrations                           |                            |                              | 3 Standard Michael Davis ME   |
|----------------------------------------|----------------------------|------------------------------|-------------------------------|
|                                        |                            |                              |                               |
| Connect                                | Map Your Customers         |                              |                               |
|                                        | PowerDMARC Accounts        | ConnectWise Company          | ConnectWise Agreement         |
| Select a Product                       | IronWall Cybersecurity ~   | IronWall Cybersecurity LTD ~ | Advanced Email Security P 🗸 🗊 |
| 3 Map Your Customers                   | CyberGuard Enterprises ~   | CyberGuard Enterprises ~     | Advanced Email Security P ~   |
| Ť                                      | Vigilant Networks LLC ~    | Vigilant Networks LLC ~      | Advanced Email Security P 🗸 🗊 |
| 4 Configure Your<br>Alerts and Tickets | + Add New + Add All Accour | nts                          |                               |
|                                        |                            |                              |                               |
|                                        | < Back                     |                              | Cancel Next >                 |
|                                        |                            |                              |                               |
|                                        |                            |                              |                               |
|                                        |                            |                              |                               |

# **Configure Your Alerts and Tickets**

The integration between PowerDMARC and ConnectWise allows you to configure which PowerDMARC alerts should be forwarded to ConnectWise as tickets and assign them to a specific Service Board.

- When mapping PowerDMARC alerts to ConnectWise tickets, you can set default settings, including:
  - Service Board
  - Ticket status
  - Ticket priority

| Integrations         |                                                                                     |     | 0          | Michael Davis MD |
|----------------------|-------------------------------------------------------------------------------------|-----|------------|------------------|
|                      |                                                                                     |     |            |                  |
| Connect              | Alerts Configuration and Distribution                                               |     |            |                  |
|                      | Default Settings<br>Select the default settings for all the tickets from PowerDMARC |     |            |                  |
| Select a Product     | Service Board                                                                       |     |            |                  |
|                      | Email Security Operations ~                                                         |     |            |                  |
| Map Your Customers   | Status                                                                              |     |            |                  |
| Ĭ                    | To Do ~                                                                             |     |            |                  |
| Configure Your       | Priority                                                                            |     |            |                  |
| 4 Alerts and Tickets | Medium ~                                                                            |     |            |                  |
|                      | Q Search by account or domain                                                       |     |            | Expand All       |
|                      | Account Name/Domain                                                                 | DNS | V Forensic | Custom Settings  |
|                      | <ul> <li>IronWall Cybersecurity</li> </ul>                                          |     | 8          | <b>Ø</b>         |
|                      | Service Board Status                                                                |     | Priority   |                  |
|                      | Email Security Operations ~ To Do                                                   | ~   | Medium     | ~                |
|                      | johndoeconsulting.com                                                               |     |            |                  |
|                      | collectiveevample net                                                               |     |            |                  |

- On this page, you will have the option to individually enable or disable "DNS" and "Forensic" alert types for each domain. This allows you to customize the alerts you receive based on your needs.
- You can also override the default Service Board settings for each mapped Company and specific domain, if necessary.

| ntegrations                            |                                            |   | ?        | Michael Davis     |
|----------------------------------------|--------------------------------------------|---|----------|-------------------|
|                                        | « < 1 2 3 > »                              |   |          | Showing 1-10 of 5 |
| Connect                                | <ul> <li>CyberGuard Enterprises</li> </ul> |   |          |                   |
| Gonneet                                | elizabethbrowncpa.co                       |   |          |                   |
| Select a Product                       | jamesmillertech.edu                        |   |          |                   |
|                                        | Service Board Status                       |   | Priority |                   |
| Map Your Customers                     | Email Security Operations ~ To Do          | ~ | High     | ~                 |
|                                        | patriciathompsonmedia.tv                   |   |          |                   |
| 4 Configure Your<br>Alerts and Tickets | davidandersonhealth.online                 |   |          |                   |
|                                        | sarahmartininteriors.store                 |   |          |                   |
|                                        | sambrown.com                               |   |          |                   |
|                                        | 1   2   3   >   >   >   Showing 1          |   |          | Showing 1-10 of 5 |
|                                        | $\langle \langle 1 \rangle \rangle$        |   |          | Showing 1-2 of 2  |
|                                        |                                            |   |          |                   |
|                                        | < Back                                     |   |          | Cancel Save       |
|                                        |                                            |   |          |                   |

When an event, such as a DNS alert, is triggered, a ticket will be created in ConnectWise under the designated Service Board. This ticket will include a detailed description of the alert, providing all relevant information to help you address the issue promptly.

After making your selections, click the "Save" button to complete your configuration.